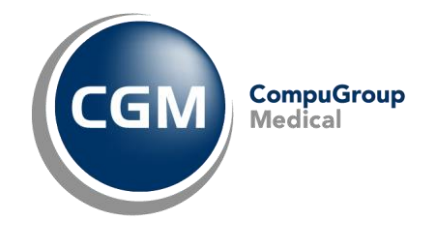

# Odesílání SMS nebo e-mailu z programu AMICUS

Odesílání e-mailů z programu je možné pouze v případě, kdy máte správně nakonfigurovaný a funkční některý z emailových klientů (například MS Outlook, Thunderbird atd.). Bez instalovaného poštovního programu (klienta) je možné z programu hromadně zkopírovat e-mailové adresy pacientů.

## K odesílání SMS je potřeba mít v programu aktivní modul CGMesky.

# Odeslání e-mailu pacientům z kartotéky

V kartotéce označte tlačítkem **Označ** pacienty, kterým si přejete zaslat e-mail. Pokud si přejete zaslat e-mail všem pacientům v kartotéce, není třeba označovat nikoho. Samozřejmě je nutné, aby pacienti měli evidovanou e-mailovou adresu v identifikačních údajích programu AMICUS.

Následně v menu **Skupina > Hromadné příkazy** vyberte **Odeslat E-mail**. Zde vyberte, zda si přejete odeslat e-mail všem pacientům zobrazeným v kartotéce nebo pouze označeným.

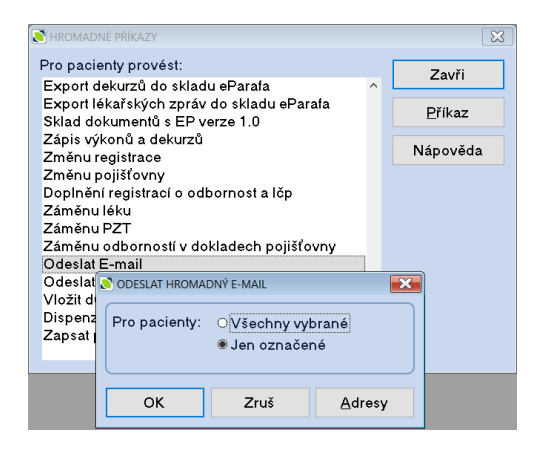

Následně vytvořte e-mail a klikněte na **Odeslat**. Pro zkopírování e-mailu do dekurzu zatrhněte **[x] Kopie-dekurz**.

| Předmět:<br>☐ Zruš<br>Texty<br>☑ Kopie-dekurz | S E-MAIL |                        |
|-----------------------------------------------|----------|------------------------|
| Zruš<br>Texty<br>⊠ Kopie-dekurz               | Předmět: | Odeslat 岁              |
| Texty<br>⊠ <u>K</u> opie-dekurz               | ^        | Zruš                   |
| ⊠ <u>K</u> opie-dekurz                        |          | Te <u>x</u> ty         |
|                                               |          | ⊠ <u>K</u> opie-dekurz |
|                                               |          |                        |
|                                               |          |                        |
|                                               |          |                        |
|                                               |          |                        |
| · · · · · · · · · · · · · · · · · · ·         |          |                        |

Po kliknutí na tlačítko **Odeslat** se e-mailová adresa pacientů předá do Vašeho poštovního programu (do pole Skrytá) a přenese se text, který jste zadali v editačním poli programu AMICUS.

| B               | চ ৫ ↑                                 | ∳ ≂           |                                   |                                       |                         | Р           | ostup v přípa    |
|-----------------|---------------------------------------|---------------|-----------------------------------|---------------------------------------|-------------------------|-------------|------------------|
| Soubor          | Zpráva                                | Vložení       | Možnosti                          | Formátování textu                     | Revize                  | Vývojář     | Nápověda         |
| Vložit          | X Vyjmout<br>E Kopírovat<br>Kopírovat | formát        | Calibri (2 🗸   11<br>B I <u>U</u> | ✓ A <sup>*</sup> A <sup>*</sup>   Ξ = | · ≟⊒ · │ 終<br>≣ │ €≣ Э≣ | Adresář     | vantrola<br>jmen |
|                 | Schránka                              | ال <u>د</u> ا |                                   | Základní text                         | 12                      | Jm          | éna              |
|                 | Kom <u>u</u><br>Kop <u>i</u> e        |               |                                   |                                       |                         |             |                  |
| Posl <u>a</u> t | S <u>k</u> rytá                       | tomas.valent  | ta@cgm.com; ja                    | an.vnuk@cgm.com; libo                 | r.hrach@cgm.            | com         |                  |
|                 | Před <u>m</u> ět                      |               |                                   |                                       |                         |             |                  |
|                 | 1 · · · 2 ·                           | 3             | 4 · i · 5 · i                     | · 6 · · · 7 · · · 8                   | • I • <b>9</b> • I •    | 10 · + · 11 | 12               |

Pokud nemáte poštovní program a odesíláte e-maily z internetového prohlížeče, je možné z programu AMICUS získat evidované e-mailové adresy ke zkopírování.

Postup je obdobný jako v první části až do bodu, kdy v menu **Skupina > Hromadné příkazy** vyberete **Odeslat E-mail**. Zde zvolte tlačítko **Adresy**.

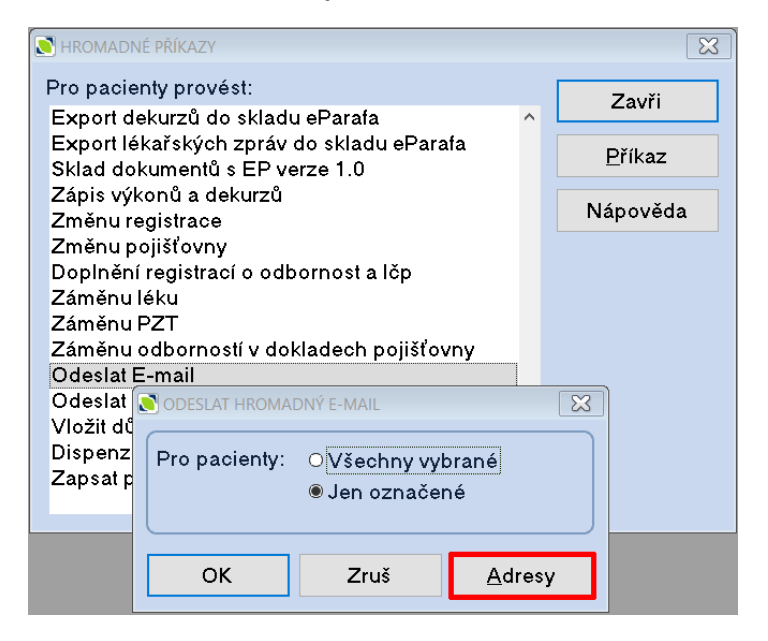

Po stisku se Vám zobrazí e-mailové adresy v řádku, ve kterém je můžete označit a přes CTRL+C zkopírovat a přenést do Vašeho e-mailu.

| adresy                                                      | X |
|-------------------------------------------------------------|---|
| tomas.valenta@cgm.com;jan.vnuk@cgm.com;libor.hrach@cgm.com; | ^ |

Vzhledem ke spamovým filtrům e-mailů nedoporučujeme zasílat e-maily více než 100 pacientům najednou. Adresy vzhledem k ochraně osobních údajů doporučujeme dávat **do skryté e-mailové adresy**, aby pacienti neviděli emailové adresy dalších pacientů.

# Odeslání e-mailu objednaným pacientům

V případě, že používáte Knihu objednávek, je možné odeslat e-mail objednanému pacientovi nebo všem pacientům objednaným na den. K tomu je ovšem potřeba nainstalovaný e-mailový klient (poštovní program) v počítači.

Pokud chcete odeslat e-mail objednanému pacientovi, klikněte na jeho objednávku pravým tlačítkem myši a vyberte **Odeslat e-mail**.

Pokud chcete odeslat e-mail všem pacientům objednaným na den, klikněte do volného prostoru kalendáře v konkrétní den a vyberte **Odeslat e-mail**. Je ovšem nezbytné, aby pacienti měli v identifikačních údajích vyplněnou e-mailovou adresu.

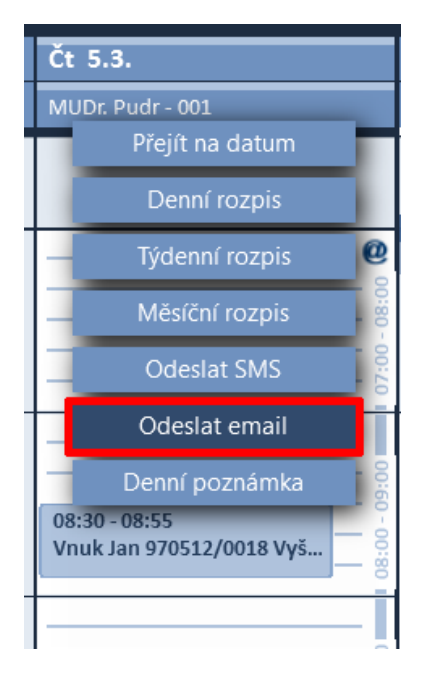

## Odeslání SMS pacientům z kartotéky

Pro hromadné odeslání SMS je nezbytné mít zakoupený modul <u>CGMesky</u>, dostatečný kredit na odeslání příslušného počtu SMS a mít uvedené mobilní číslo pacienta v poli **Mobil** v jeho Identifikačních údajích.

### Jednotlivé odeslání SMS

Pro odeslání SMS jednomu pacientovi v kartotéce klikněte na mobilní číslo v pravé části. Následně zapište text SMS a klikněte na Odeslat. Pokud si přejete text SMS zkopírovat do dekurzu pacienta, zatrhněte pole **[x] Kopie-dekurz**.

| 💽 KARTOTÉKA                                              |                             | <b>X</b>                                                                                                    |
|----------------------------------------------------------|-----------------------------|----------------------------------------------------------------------------------------------------|
| Příjmení, jméno, titul<br>▶ <mark>↓</mark> Adamcová Anna | Č. pojištěnce<br>455512/145 | Datum narození: 12.05.1945<br>Bydliště: Testovací 50<br>15000 Praha 5<br>tel. 255 007 800 mob. 602112233<br>Pojišťovna: 201 /R - 65231001<br>Pracoviště: |

### Hromadné odeslání SMS

V kartotéce označte tlačítkem **Označ** pacienty, kterým si přejete zaslat SMS. Pokud si přejete zaslat SMS všem pacientům v kartotéce, není třeba označovat nikoho.

Následně v menu **Skupina > Hromadné příkazy** vyberte **Odeslat SMS (CGMesky)**. Zde vyberte, zda si přejete odeslat e-mail všem pacientům zobrazeným v kartotéce nebo pouze označeným.

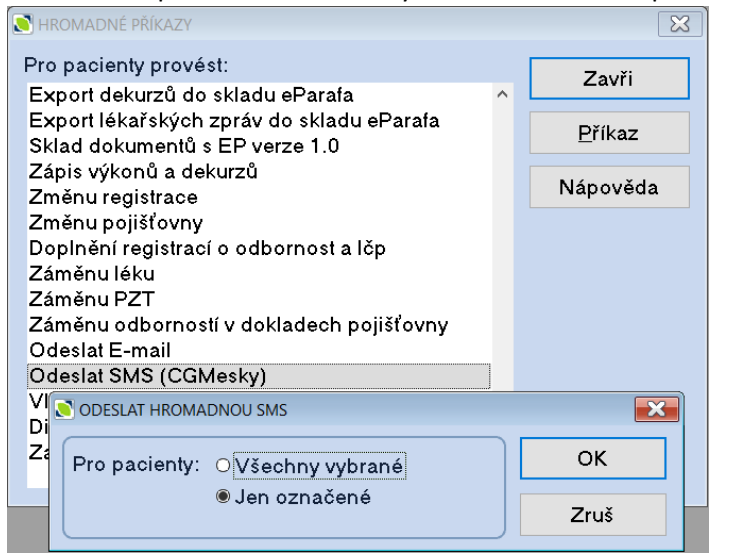

Následně vyplňte text SMS a zvolte **Odeslat**. V případě, že chcete informaci o odeslané SMS zkopírovat do dekurzu, zatrhněte **[x] Kopie-dekurz**. Text jedné SMS je 160 znaků. V případě, že text přesáhne 160 znaků, SMS bude rozdělena do více zpráv.

| NROMADNÁ SMS          | · · · ·       |                   | · ·                |                        |
|-----------------------|---------------|-------------------|--------------------|------------------------|
|                       |               |                   |                    | ^ Odeslat 😴            |
|                       |               |                   |                    | Zruš                   |
|                       |               |                   |                    | Te <u>x</u> ty         |
|                       |               |                   |                    | ⊠ <u>K</u> opie-dekurz |
|                       |               |                   |                    | ,                      |
| □Naplánovat odeslání: | 12.03.2020 čt | □Omezit platnost: | <sup>3</sup> 🔺 dní |                        |

Po stisku **Odeslat** se SMS přenesou do modulu CGMesky, kde je před odesláním můžete zkontrolovat. Odeslání provedete tlačítkem **Odešli**.

| CGMesky               | -                    |                                     |                             |                         | -                    |
|-----------------------|----------------------|-------------------------------------|-----------------------------|-------------------------|----------------------|
| Fronta Odesia         | ané Přij <u>a</u> té | K odeslání 1 SMS                    |                             | Návod na dobití kreditu | Předplaceno 24 SMS   |
| Vytvořeno             | Jméno příjemce       | <ul> <li>Telefonní číslo</li> </ul> | Text SMS zprávy             | Znaků                   | Zavři                |
| ▶ 05.03.2020 8        |                      |                                     |                             |                         | <u>O</u> dešli       |
|                       |                      |                                     |                             |                         | <u>P</u> řidej       |
|                       |                      |                                     |                             |                         | <u>U</u> prav        |
|                       |                      |                                     |                             |                         | <u>V</u> ymaž        |
|                       |                      |                                     |                             |                         | <u>F</u> ráze        |
|                       |                      |                                     |                             |                         | <u>D</u> obít kredit |
|                       |                      |                                     |                             |                         | P <u>l</u> án SMS    |
| Detail zprávy         |                      |                                     |                             | Počet znaků: 198/2      |                      |
| Příjemce:             |                      |                                     |                             | Mobil:                  |                      |
| Zpráva:               |                      |                                     |                             |                         |                      |
| Naplánované odeslání: | Ihned                |                                     |                             |                         |                      |
|                       |                      |                                     |                             |                         |                      |
|                       |                      | CompuGro                            | oup Medical Česká republika | S.f.O.                  |                      |

## Odeslání SMS objednaným pacientům

V případě, že používáte Knihu objednávek, je možné odeslat SMS objednanému pacientovi nebo všem pacientům objednaným na den.

Pokud chcete odeslat e-mail objednanému pacientovi, klikněte na jeho objednávku pravým tlačítkem myši a vyberte **Odeslat SMS.** 

Pokud chcete odeslat SMS všem pacientům objednaným na den, klikněte do volného prostoru kalendáře v konkrétní den a vyberte **Odeslat SMS.** SMS se předá do modulu CGMesky a čeká na Vaše schválení a odkliknutí **Odešli**. Text SMS je nastaven v konfiguraci Knihy objednávek.

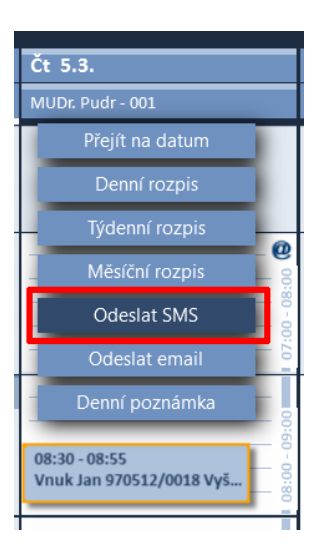

### Nastavení textu SMS v Knize objednávek.

V levém dolním rohu klikněte na nastavení 🌄 a vyberte **Nastavení**. Zde zvolte CGMesky a vyplňte text SMS.

| Obecné    | Předdefinovaný text sms :                            | Vybraná šablona :   |
|-----------|------------------------------------------------------|---------------------|
| Oprávnění |                                                      | Koronavirus 🗸 🗸     |
| Zobrazení |                                                      |                     |
| CGMesky   |                                                      | Doplňované hodnoty: |
| Email     |                                                      | Pacient             |
| eSERVICES |                                                      | Lékař               |
| Servis    | 🗹 🏾 Při odesílání CGMesky vždy vybrat šablonu        | Datum               |
|           | Nabídnout odeslání sms po uložení objednávky         | Čas                 |
|           | Kolik dní před termínem objednávky generovat SMS 🔷 👻 |                     |
|           |                                                      |                     |

V Knize objednávek je možno vytvořit několik textů SMS a uložit je jako šablony. Tyto šablony jsou uloženy na konkrétní stanici na které byly vytvořeny.